## STATE-ONLY COMPETITIVE EVENTS

Uploading Videos to You Tube

## Step #1: Creating a YouTube Sign-in Account

## (YouTube Changes May Result in These Graphics Being Different from the Actual Appearance)

Sign in

- 1. Go to <u>www.youtube.com</u>.
- 2. Click the "sign in" button in the upper-right corner.
- 3. The following will appear:

# Google

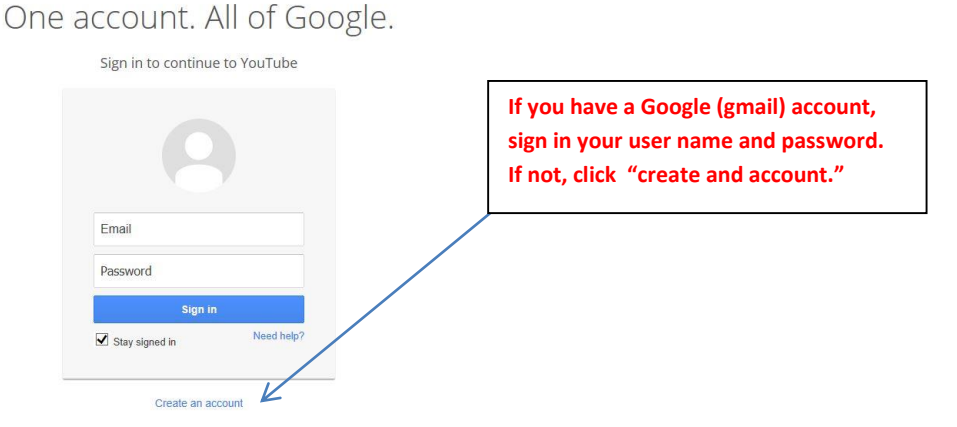

4. Create an account. The following screen will appear:

| One account is all you need                                     | Name                                                                                       |                            |  |
|-----------------------------------------------------------------|--------------------------------------------------------------------------------------------|----------------------------|--|
| A single username and password gets you into everything Google. | First Last                                                                                 |                            |  |
|                                                                 | Your current email address                                                                 | Your current email address |  |
|                                                                 | l would like a new Gmail address<br>Create a password                                      |                            |  |
| Make Google yours                                               |                                                                                            |                            |  |
| Set up your profile and preferences just the way you like.      | Confirm your password                                                                      |                            |  |
|                                                                 | Birthday                                                                                   |                            |  |
|                                                                 | Month 🗢 Day Year                                                                           |                            |  |
| Elfrette Sophia Wright Andrés Pada                              | Gender                                                                                     |                            |  |
|                                                                 | 1 am                                                                                       | ¢                          |  |
|                                                                 | Mobile phone                                                                               |                            |  |
|                                                                 |                                                                                            |                            |  |
| Take It all with you                                            | Default homepage                                                                           |                            |  |
| Take it all with you                                            | Set Google as my default homepage.                                                         |                            |  |
| Switch between devices, and pick up wherever you left off.      | Your default homepage in your browser is the<br>page that appears when you open your brows | first<br>br                |  |
|                                                                 | Prove you're not a robot                                                                   |                            |  |
| ANC A                                                           | Skip this verification (phone verification may be required)                                |                            |  |
|                                                                 | (111) 84534                                                                                | š                          |  |
|                                                                 | Type the text:                                                                             |                            |  |

Create your Google Account

5. You **DO NOT** have to create a gmail account in order to access youtube. You may use any school or personal email address; however, a confirmation email will be sent to the account that you identified, and you must be able to access that link to confirm that e-mail address. It is possible that it may get caught up in your spam filter.

#### STATE-ONLY COMPETITIVE EVENTS

#### Uploading Videos to You Tube

#### Step #2: Uploading Your Videos to YouTube

(YouTube Changes May Result in These Graphics Being Different from the Actual Appearance)

- 1. Sign in to YouTube.
- 2. Once you are signed in, click the "upload" button at the top of the screen.

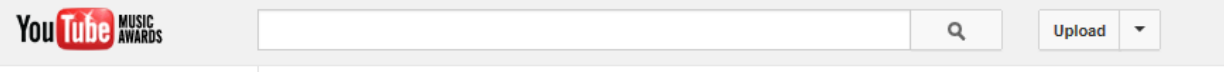

3. You may see the following when you initially sign in:

| Set up your channel and begin uploading to                                                                                                 | YouTube                                                                                                    |                                                            |
|----------------------------------------------------------------------------------------------------|----------------------------------------------------------------------------------------------------|------------------------------------------------------------|
| How you'll appear                                                                                                    | What you'll get                                                                                                    |                                                            |
| Add photo     Last name       To use a business or other name, click here.       Gender     Birthday (2)       Select •     Month •   Year | <ul> <li>A YouTube channel<br/>Your name will appear on your YouTube channel along with<br/>your public videos and playlists. Learn more.</li> <li>A Google+ profile<br/>Your channel comes with a public Google+ profile. It helps<br/>triends and your vide<br/>Google. Learn more<br/>Google. Learn more<br/>information; you can pro<br/>name such as "YourChanel"</li> </ul> | de personal<br>rovide an organization<br>pter FBLA." It is |
| Cancel Continue to upload                                                                                                    | recommended that you<br>your chapter.                                                                                                    | create a channel for                                       |

4. If you create a chapter channel and click on that link, the following screen will appear:

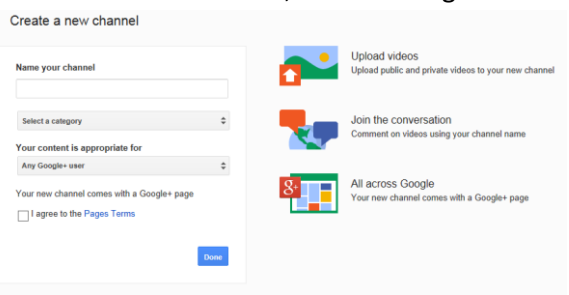

- 5. Eventually, you will get to the point where it is time to upload your videos. Click the "upload" button.
- You will see this screen appear. You must choose "PRIVATE" IT IS "MANDATORY" THAT ALL VIDEOS TO BE JUDGED BE LISTED AS "UNLISTED."

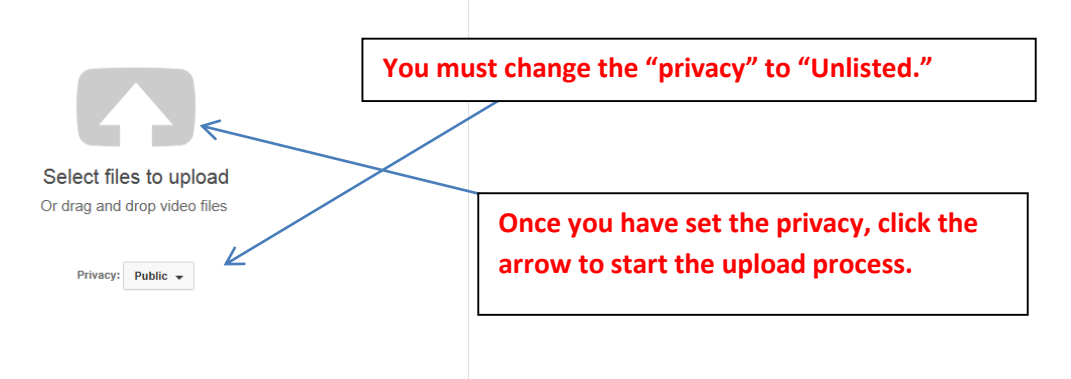

7. As the video starts to upload, it will display a link that you must place on your event entry form. This is the link that will give the judges access to the video. The video is "UNLISTED" and cannot be seen by anyone except those who have this video link. Here is where you can find the link:

| Uploaded 0 of 1 videos                                                                                      | Video Manager + Add more videos                  |
|----------------------------------------------------------------------------------------------------|--------------------------------------------------|
| Parade 1 Uploading your video. 2 minutes remaining. Your video will be live at Basic info Advanced settings | http://youtu.be/qFHfRgm79ts                      |
| Title                                                                                                    | Privacy settings @                               |
| Parade 1                                                                                                    | Unlisted -                                       |
| Description                                                                                                 | Anyone with the link can view Category Education |
| Tags 🔞                                                                                                    |                                                  |
| Tags (e.g., albert einstein, flying pig, mashup)                                                            |                                                  |
| +Parade                                                                                                    | This is the link and the verification            |
| Video thumbnails 🚱                                                                                          | that the video is unlisted.                      |
| Thumbnail selections will appear when the video has finished processing.                                    |                                                  |

8. When you video is uploaded and complete, you will see the following confirmation screen:

| Upload complete                                                                       | Video Manager                 | + Add more  | videos |
|---------------------------------------------------------------------------------------|-------------------------------|-------------|--------|
| Parade 1<br>Uptoad complete! Your video will be live at: http://youtu.be/gFHifRgm79ts |                               | + Ad        | d to 👻 |
| * We detected your video may be shaky. Would you like us to stabilize it?             |                               | Yes, fix it | ×      |
| Basic info Advanced settings                                                          |                               |             | 2      |
| Title                                                                                 | Privacy settings 🔞            |             |        |
| Parade 1                                                                              | Unlisted                      | *           |        |
| Description                                                                           | Anyone with the link can view |             |        |
|                                                                                       | Category                      |             |        |
| Ç.                                                                                    | Education                     | Ŧ           |        |
| Tags 🖗                                                                                |                               |             |        |
| Tags (e.g., albert einstein, flying pig, mashup)                                      |                               |             |        |
| +Parade                                                                               |                               |             |        |

#### Uploading videos apply to the following PA FBLA competitive events:

- 1. 3D Animation
- 2. Business Presentation
- 3. Digital Video Production
- 4. Public Service Announcement
- 5. Sales Presentation
- 6. Social Media Campaign

#### Advisers must guarantee the following:

- 1. The videos will be uploaded as "unlisted."
- 2. Once submitted, only PA FBLA and the judges will have access to the video. The link will not be shared publicly.
- 3. The video will remain "unlisted" until July 1 following the State Leadership Conference.